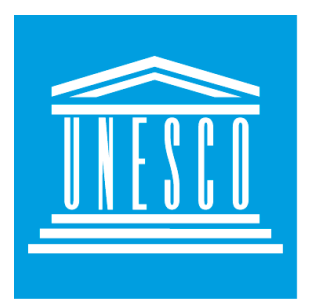

# UNESCO-IHE Institute for Water Education

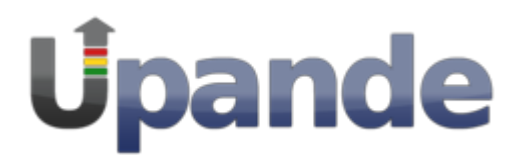

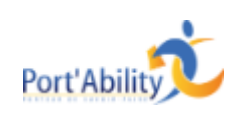

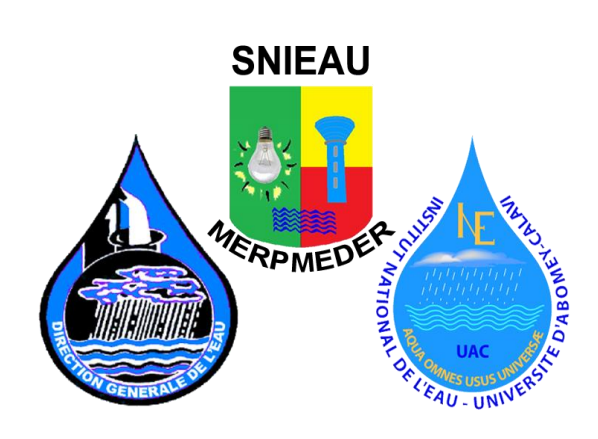

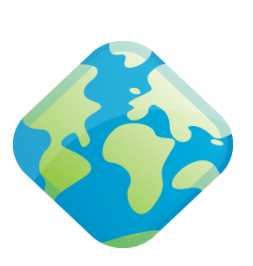

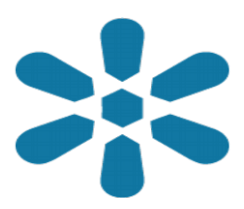

Publishing data using Geoserver and GeoNode Tutorial.

Name:Mark de Blois Upande Ltd Email:mark@upande.com September 2016.

| <br>Learning Objective 3           |
|------------------------------------|
| 1. Introduction 3                  |
| 2.Publishing data with Geoserver 3 |
| 2.0 Getting Started 4              |
| 2.1 Create a New Workspace 6       |
| 2.2 Create a Data Store 6          |
| 2.3 Create a Layer7                |
| 2.4 Preview the Layer9             |
| 3.Publishing data with Geonode 11  |
| 3.0 Adding layers 14               |
| 3.1 Saving map 14                  |
| 3.2 Publishing the map 15          |

# Learning Objective

After this tutorial you will be able to:

 Interact with Geoserver and Geonode while at the same time publish data on both platforms.

## 1. Introduction

This tutorial is meant to guide you through the steps of publishing data. The first part involves publishing data with Geoserver while the second part is publishing data with Geonode.

**Note:**This tutorial assumes that Geoserver and Geonode are running on <a href="http://http://192.81.212.100:8080/geoserver/web">http://http://192.81.212.100:8080/geoserver/web</a> and <a href="http://http://192.81.212.100">http://http://192.81.212.100</a> Respectively.

# 2. Publishing data with Geoserver

This step walks through the process of publishing a Shapefile with GeoServer.

| - |         |                                                                                |                                                        |                                                                                                    |              |  |  |  |
|---|---------|--------------------------------------------------------------------------------|--------------------------------------------------------|----------------------------------------------------------------------------------------------------|--------------|--|--|--|
|   | Lay     | er Preview                                                                     |                                                        | Search         Common Formats       All Formats         OpenLayers KML       Select one         OpenLayers KML GML       Select one         OpenLayers KML GML       Select one |              |  |  |  |
|   | List of | ers configured in GeoServer and provides previews in various formats for each. |                                                        |                                                                                                    |              |  |  |  |
|   |         |                                                                                |                                                        |                                                                                                    |              |  |  |  |
| Ŀ | <<      | < 1 > >> Results 1 to 19 (out of 19 items)                                     |                                                        | Search                                                                                                    |              |  |  |  |
|   | Туре    | Name                                                                           | Title                                                  | <b>Common Formats</b>                                                                                                    | All Formats  |  |  |  |
|   |         | geonode:geonode_mnt_benin                                                      | MNT Bénin SRTM 90m v4                                  | OpenLayers KML                                                                                                    | Select one   |  |  |  |
|   | ш       | geonode:benin_zones_urbaine                                                    | benin_zones_urbaine                                    | OpenLayers KML GML                                                                                                    | Select one • |  |  |  |
|   | M       | geonode:ben_adm0_3                                                             | ben_adm0_3                                             | OpenLayers KML GML                                                                                                    | Select one < |  |  |  |
|   | ٠       | geonode:benin_cities                                                           | benin_cities                                           | OpenLayers KML GML                                                                                                    | Select one < |  |  |  |
|   | ж       | geonode:lacs                                                                   | lacs                                                   | OpenLayers KML GML                                                                                                    | Select one   |  |  |  |
|   | ш       | geonode:oueme_delimitation_automatique_final                                   | Delimitation automatique du bassin<br>versant de Ouémé | OpenLayers KML GML                                                                                                    | Select one   |  |  |  |
|   | H       | geonode:ben_adm2                                                               | ben_adm2                                               | OpenLayers KML GML                                                                                                    | Select one   |  |  |  |
|   | Ш       | geonode:ben_adm0_2                                                             | Limites administratives du Bénin                       | OpenLayers KML GML                                                                                                    | Select one - |  |  |  |
| - | И       | geonode:benin_rivers                                                           | benin_rivers                                           | OpenLayers KML GML                                                                                                    | Select one - |  |  |  |
|   | И       | geonode:reseau2                                                                | reseau2                                                | OpenLayers KML GML                                                                                                    | Select one   |  |  |  |

Figure 1.0: Layer Preview page

## 2.1 Getting Started

1. Copy the file benin\_rivers.zip from the USB stick to the exercise folder. This archive contains a Shapefile of rivers for Benin that will be used during in this tutorial.

2. Unzip the benin\_rivers.zip. The extracted folder benin\_rivers contains the following four files:

benin\_rivers.shp benin\_rivers.shx benin\_rivers.dbf benin\_rivers.prj

#. Move the benin\_rivers folder into :/usr/share/geoserver/data/, where

<:/usr/share/geoserver/data/>is the root of the GeoServer data directory.

# 2.2 Create a New Workspace

The first step is to create a workspace for the Shapefile. A workspace is a container used to group similar layers together.

1. In a web browser in the VM navigate to http://192.81.212.100:8080/geoserver/web.

- 2. Log into GeoServer username:admin password:geoserver.
- 3. Navigate to Data →Workspaces

|                                                 | Logged in as admin. | Logout |
|-------------------------------------------------|---------------------|--------|
| Workspaces                                      |                     |        |
| Manage GeoServer workspaces                     |                     |        |
| << $<$ $1$ > >> Results 1 to 1 (out of 1 items) | Search              |        |
| Workspace Name                                  | Default             |        |
| geonode                                         | A.                  |        |
| << ( ) >>> Results 1 to 1 (out of 1 items)      |                     |        |

#### Figure 1.1:*Workspace page*

4. To create a new workspace click the *Add new workspace* button. You will be prompted to enter a workspace Name and Namespace URI.

Figure 1.2: Configure a New Workspace

5. Enter the Name as benin\_rivers and the Namespace URI as http://www.geonode.org/benin\_rivers. A workspace name is an identifier describing your project. It must not exceed ten characters or contain spaces. A Namespace URI (Uniform Resource Identifier) is typically a URL associated with your project, perhaps with an added trailing identifier indicating the workspace.

6. Click the *Submit* button. The benin\_rivers workspace will be added to the Workspaces list.

| New Workspace                                                                      |  |
|------------------------------------------------------------------------------------|--|
| Configure a new workspace                                                          |  |
| Name<br>benin_rivers                                                               |  |
| http://www.geonode.org/                                                            |  |
| The namespace uri associated with this workspace  Default Workspace  Submit Cancel |  |

Figure 1.3: New Workspace

## 2.3 Create a Data Store

1. Navigate to *Data* → *Stores*.

2. In order to add the benin\_rivers Shapefile, you need to create a new Store. Click on the *Add new store* button. You will be redirected to a list of the

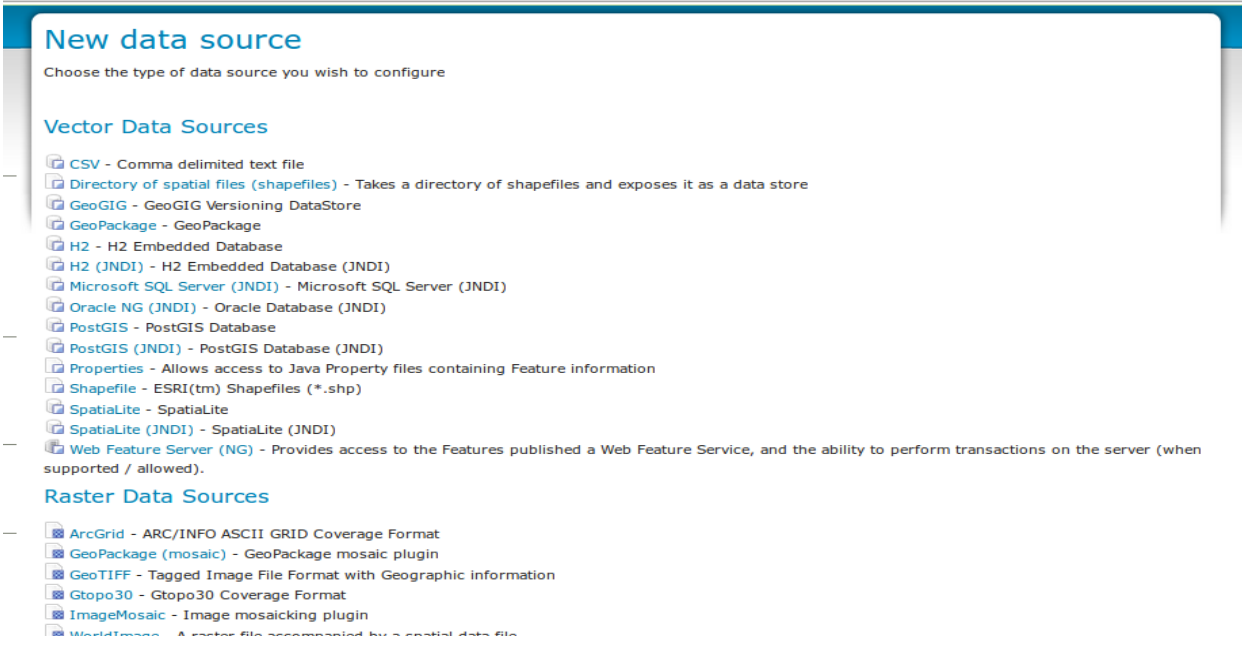

data sources supported by GeoServer. Figure 1.4: *Data sources* 

3. Select *Shapefile-ESRI(tm) Shapefiles (.shp)*. The New Vector Data Source page will display.

4. Begin by configuring the Basic Store Info. Select the workspace benin\_rivers from the drop down menu. Enter the Data Source Name as Benin Rivers and enter a brief Description.

5. Under Connection Parameters specify the location URL of the Shapefile as file:data/benin\_rivers/benin\_rivers.shp.

| ρ | dd a new vector data source                                                    |
|---|--------------------------------------------------------------------------------|
|   |                                                                                |
| s | Shapefile                                                                      |
| E | SRI(tm) Shapefiles (*.shp)                                                     |
| E | Basic Store Info                                                               |
| V | Norkspace *                                                                    |
| [ | benin_rivers 💌                                                                 |
| 0 | Data Source Name *                                                             |
| 1 | Benin Rivers                                                                   |
| C | Description                                                                    |
| 6 | Rivers in Benin                                                                |
|   |                                                                                |
|   | Shareful location *                                                            |
| 1 | Browse                                                                         |
| C | )BF charset                                                                    |
|   | ISO-8859-1                                                                     |
|   | Create spatial index if missing/outdated                                       |
|   | Use memory mapped buffers (Disable on Windows)                                 |
| J |                                                                                |
|   | Cache and reuse memory maps (Requires use memory mapped puriers to be enabled) |

#### Figure 1.5: Basic Store Info and Connection Parameters

6. Click *Save*. You will be redirected to the New Layer chooser page in order to configure the benin\_rivers layer.

## 2.4 Create a Layer

1. On the New Layer chooser page, select the layer benin\_rivers.

2. The Edit Layer page defines the Data and Publishing parameters for a layer. Enter a short Title and an Abstract for the benin\_rivers layer.

| Edit       | Layer            |                    |                   | a for the current layer Caching |  |  |  |  |
|------------|------------------|--------------------|-------------------|---------------------------------|--|--|--|--|
| Edit layer | data and publish | ning               |                   |                                 |  |  |  |  |
| geon       | ode:ber          | in_rivers          | 5                 |                                 |  |  |  |  |
| Configure  | the resource an  | d publishing infor | mation for the cu | rent layer                      |  |  |  |  |
| Data       | Publishing       | Dimensions         | Tile Caching      |                                 |  |  |  |  |
| Basic R    | esource Info     | ,                  |                   |                                 |  |  |  |  |
| Name       |                  |                    |                   |                                 |  |  |  |  |
| benin_rive | rs               |                    |                   |                                 |  |  |  |  |
| 🗹 Enabl    | ed               |                    |                   |                                 |  |  |  |  |
| Adver      | tised            |                    |                   |                                 |  |  |  |  |
| Title      | -                |                    |                   |                                 |  |  |  |  |
| Abstract   | 15               |                    |                   |                                 |  |  |  |  |
| No abstrac | t provided       |                    |                   |                                 |  |  |  |  |
|            |                  |                    |                   |                                 |  |  |  |  |
| Keywoi     | ds               |                    |                   |                                 |  |  |  |  |
| Current K  | eywords          |                    |                   |                                 |  |  |  |  |
| features   |                  |                    |                   |                                 |  |  |  |  |

Figure 1.6: Basic Resource Information

3. Generate the layer's bounding boxes by clicking the *Compute from data* and then *Compute from Native bounds*.

|  | _ |  |  |
|--|---|--|--|
|  |   |  |  |
|  |   |  |  |

|               | _                     |                    |                    |   |           |
|---------------|-----------------------|--------------------|--------------------|---|-----------|
| Bounding      | Boxes                 |                    |                    |   |           |
| Min X         | Min Y                 | Max X              | Max Y              |   |           |
| 0.8906066235  | 651: 6.35930500000000 | 3.60096504620473   | 12.417423198442;   | 1 | 1         |
| Compute from  | n data                |                    |                    |   |           |
| Lat/Lon Bou   | nding Box             |                    |                    |   |           |
| Min X         | Min Y                 | Max X              | Max Y              |   |           |
| 0.8906066235  | 651: 6.3593050000000  | 3.60096504620473   | 12.417423198442;   |   |           |
| Compute from  | n native bounds       |                    |                    |   |           |
|               |                       |                    |                    |   |           |
| Curved ge     | ometries control      |                    |                    |   |           |
| 🗌 Linear ge   | ometries can contain  | circular arcs      |                    |   |           |
| Linearization | tolerance (useful on  | ly if your data co | ntains curved as   |   | ometries) |
|               | tolerance (userul on  | iy ii your data co | intains cuiveu get |   | inetries) |
|               |                       |                    |                    |   |           |
| reature Ty    | /pe Details           |                    |                    |   |           |
| Property      | Туре                  | •                  |                    |   | Nillable  |
| the_geom      | Multi                 | LineString         |                    |   | true      |
| dissolve      | Strin                 | 9                  |                    |   | true      |
| scalerank     | Dout                  | ole                |                    |   | true      |
| featurecla    | Strin                 | g                  |                    |   | true      |
|               |                       |                    |                    |   |           |

Figure 1.7: Generate Bounding Boxes

4. Set the layer's style by switching to the Publishing tab.

5. Select the line style from the Default Style drop down list.

6. Finalize the layer configuration by scrolling to the bottom of the page and clicking Save.

| benin_rivers                                                                                                    | - |
|----------------------------------------------------------------------------------------------------|---|
| Additional Styles                                                                                                    |   |
| Available Styles                                                                                                    |   |
| ben_adm0_3<br>ben_adm1<br>ben_adm2<br>benin_cities<br>benin_cities_1<br>benin_rivers<br>benin_zones_urbaine<br>cours_eau_igip_polyline<br>geonode_mnt_benin<br>lacs |   |
| Default Rendering Buffer                                                                                                    |   |
| Default WMS Path                                                                                                    |   |

## 2.5 Preview the Layer

1. In order to verify that the benin\_rivers layer is published correctly you can preview the layer. Navigate to the Layer Preview screen and find the geonode:benin\_rivers layer.

2. Click on the OpenLayers link in the Common Formats column.

3. Success! An OpenLayers map loads in a new page and displays the Shapefile data with the default line style. You can use the Preview Map to zoom and pan around the dataset, as well as display the attributes of features.

|   | -       |                                                      |                                                        | Logged in          | n as admin. 🧕 Logout |
|---|---------|------------------------------------------------------|--------------------------------------------------------|--------------------|----------------------|
|   | Lay     | er Preview                                           |                                                        |                    |                      |
| ŀ | List of | all layers configured in GeoServer and provides prev | iews in various formats for each.                      |                    |                      |
| Ŀ | <<      | < 1 > >> Results 1 to 19 (out of 19 items)           | [                                                      | 🔍 Search           |                      |
|   | Туре    | Name                                                 | Title                                                  | Common Formats     | All Formats          |
|   |         | geonode:geonode_mnt_benin                            | MNT Bénin SRTM 90m v4                                  | OpenLayers KML     | Select one           |
|   | H       | geonode:benin_zones_urbaine                          | benin_zones_urbaine                                    | OpenLayers KML GML | Select one           |
|   | H       | geonode:ben_adm0_3                                   | ben_adm0_3                                             | OpenLayers KML GML | Select one           |
|   | •       | geonode:benin_cities                                 | benin_cities                                           | OpenLayers KML GML | Select one           |
|   | H       | geonode:lacs                                         | lacs                                                   | OpenLayers KML GML | Select one           |
|   | ж       | geonode:oueme_delimitation_automatique_final         | Delimitation automatique du bassin<br>versant de Ouémé | OpenLayers KML GML | Select one           |
|   | H       | geonode:ben_adm2                                     | ben_adm2                                               | OpenLayers KML GML | Select one           |
|   | H       | geonode:ben_adm0_2                                   | Limites administratives du Bénin                       | OpenLayers KML GML | Select one           |
|   | И       | geonode:benin_rivers                                 | benin_rivers                                           | OpenLayers KML GML | Select one           |
|   | И       | geonode:reseau2                                      | reseau2                                                | OpenLayers KML GML | Select one           |

Figure 1.9: Layer Preview

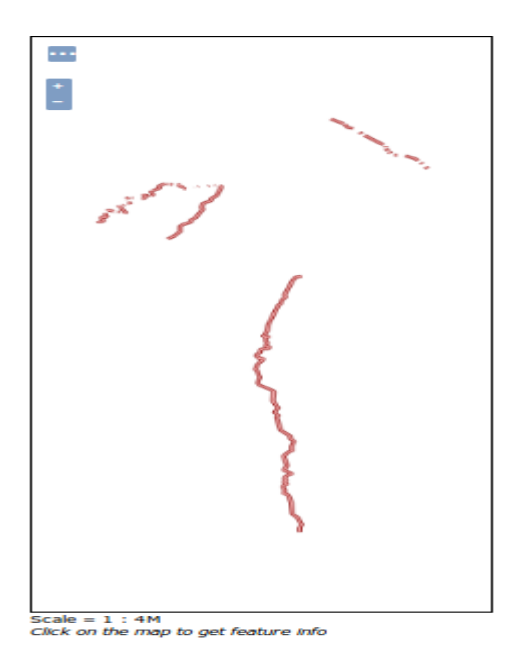

Figure 1.10: Preview map of benin\_rivers

# 3. Publishing data with Geonode

This second part involves steps of publishing a map with Geonode.

## 3.1 Adding layers

1. Click the *Maps* link on the top toolbar. This will bring up the list of maps.

| SNIEAU Benin Layers                                 | Maps Documents People Groups Search Q                                                                                                    | <b>O</b> admin   |
|-----------------------------------------------------|----------------------------------------------------------------------------------------------------|------------------|
| Explore Maps                                        |                                                                                                    | Create a New Map |
| Cart                                                | Total: 11                                                                                                    | 1\$~             |
| Add resources through the "Add to<br>cart" buttons. | Test                                                                                                    | -                |
| Filters Cle                                         | A HansVanDerKwast 🖻 31Aug2016 💿 0 🖓                                                                                                    | •0 •0            |
| Search by text                                      |                                                                                                    |                  |
| KEYWORDS     OWNERS     Date                        | réseau routier de cotonou         copie de la ville de cotonou et son réseau routier         ▲ Alexandre       15 Sep 2015       256       0 | ★ 0 ♀ View Map   |

Figure 1.11: Maps page

- 2. Click the Create a New Map button.
- 3. A map composition interface will display.

#### SNIEAU Benin Layers Maps Documents People Search (U) admin Map + 🖨 Print 🚯 Identify 🕅 Ouery 🦵 Measure + 😿 Edit + Maps / This map is currently unsave LAYERS 0.0 % / 中华人民 共和国 Overlays Base Maps Algiérie \XX-580 Google Satellit ödörösési i Béafrika ngola Zambi

#### Publishing data using GeoServer(2.7.4) and GeoNode(2.4)

#### Figure 1.12: Create maps interface

In this interface there is a toolbar, layer list, and map window. The map window contains the OpenStreetMap layer by default. Also Google satellite, Google hybrid, Google terrain and Google roadmap base maps have been added.

4. Click on the New Layers button and select Add Layers.

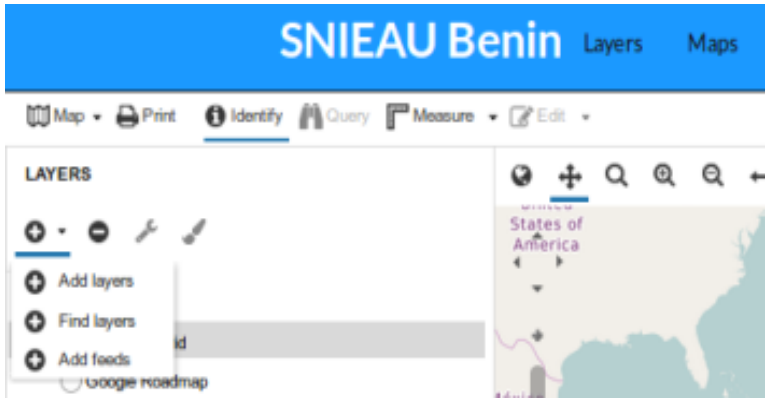

Figure 1.13: Add layers link.

5. Select ben\_adm1 layer by clicking the top entry. Click *Add Layers* to add the layer to the map.

1000 km 1 : 69885143

|                           | SNIEAU B             | enin           |
|---------------------------|----------------------|----------------|
| 🕅 Map 🗸 🖨 Print 🛛 Identi  | fy 🕅 Query 🥅 Measure | - CEdit        |
| LAYERS » AVAILABLE LAY    | ERS                  | 0 <del>4</del> |
| View available data from: |                      |                |
| Title                     | ld                   | - ≮ →<br>Kayws |
| + ben_adm0                | geonode:ben          |                |
| + Limites administratives | geonode:ben          |                |
| + ben_adm0_1_1            | geonode:ben          | V              |
| + Limites administrative  | geonode:ben          | 100            |
| + ben_adm0_3              | geonode:ben          | K              |
| + ben_adm0_4              | geonode:ben          | of:            |
| + ben_adm1                | geonode:ben          | Kissidouge     |
| + ben_adm2                | geonode:ben          | JJ J-          |
| + benin_cities            | geonode:benin        | 17             |
| + benin_cities_1          | geonode:benin        | 6/77           |
| + benin_rivers            | geonode:benin        | - Com          |
| + benin_rivers_1          | geonode:benin        | rovia Libe     |
| + benin_zones_urbaine     | geonode:benin        |                |
| + cours_eau_igip_polyl    | geonode:cours        |                |
| + MNT Bénin SRTM 90       | aeonode:aeon         |                |
|                           | Add layers Done      | © OpenSt       |

Figure 1.14: Selecting layers.

6. The layer will be added to the map. Click *Done* (right next to *Add Layers* at the bottom) to return to the main layer list.

#### Publishing data using GeoServer(2.7.4) and GeoNode(2.4)

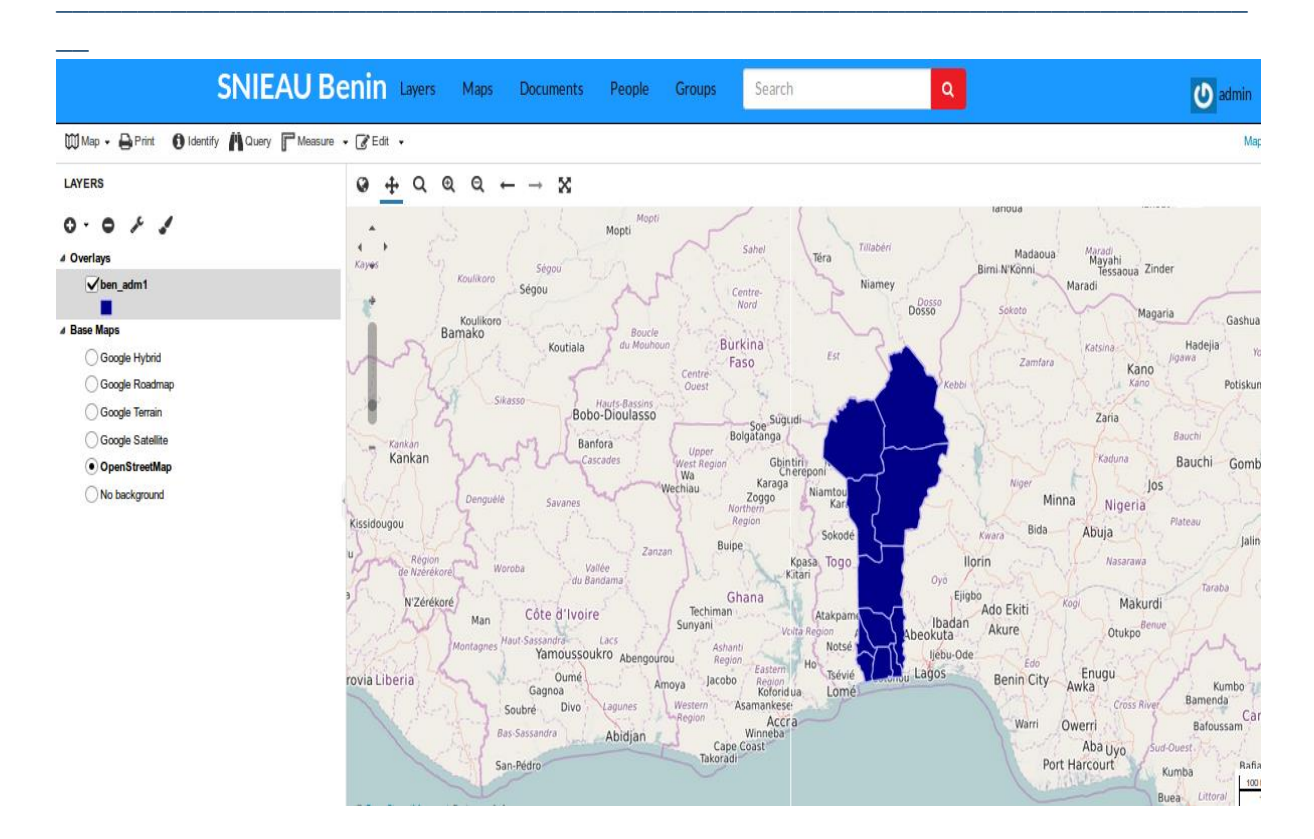

Figure 1.15: Layer added to the map

## 3.2 Saving map

7. Click on the Map button in the toolbar, and select Save Map.

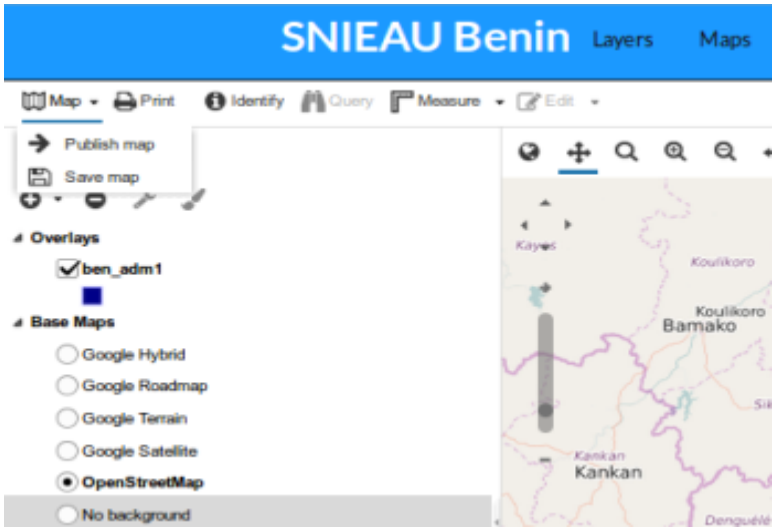

Figure 1.16: Save map link

8. Enter a title and abstract for your map.

|                        | About this Map >                                                                                           |
|------------------------|----------------------------------------------------------------------------------------------------|
| u<br>u                 | Title:                                                                                                    |
|                        | Benin Administration Boundaries                                                                            |
| Ko                     | Abstract:                                                                                                  |
| 5 Sal                  | boundaries.                                                                                                |
| te c                   | Save as Copy Save Cancel                                                                                   |
| amo<br>Oi<br>gnoa<br>( | ussoukro Abengourou Region<br>umé Amoya Jacobo Region<br>Kotoridua Lomé<br>Divo Lagunes Western Asamankese |

Figure 1.17: Save map dialog

9. Click Save.

## 3.3 Publishing the map

10. Make any final adjustments to the map composition as desired, including zoom and pan settings.

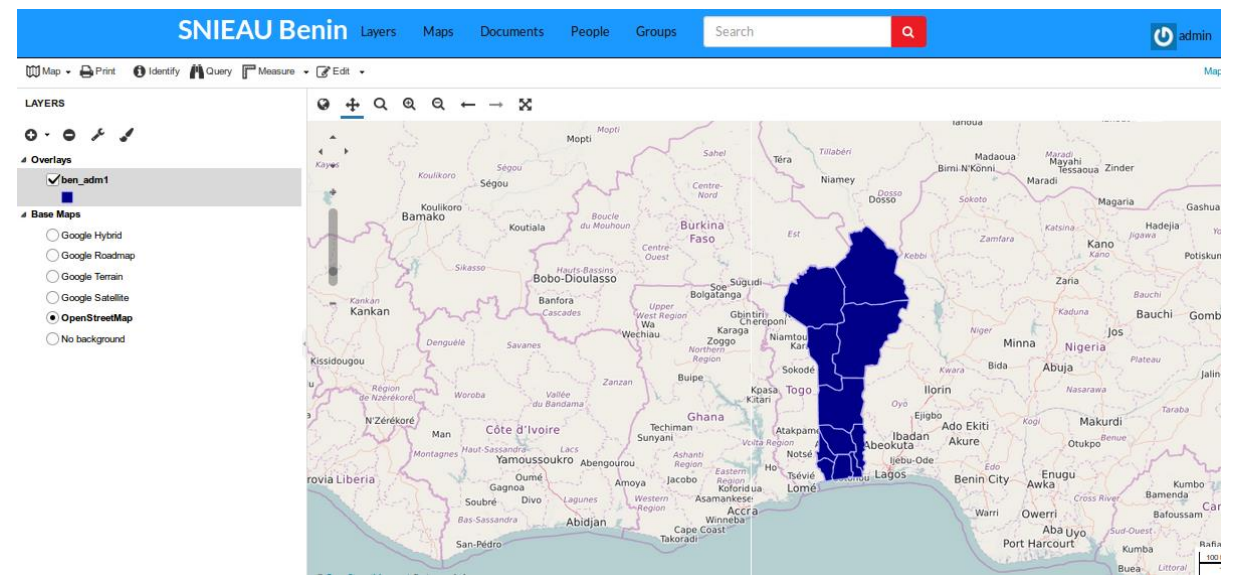

Figure 1.18: Adjusting map composition

11. Click the Map button in the toolbar, and then click Publish Map.

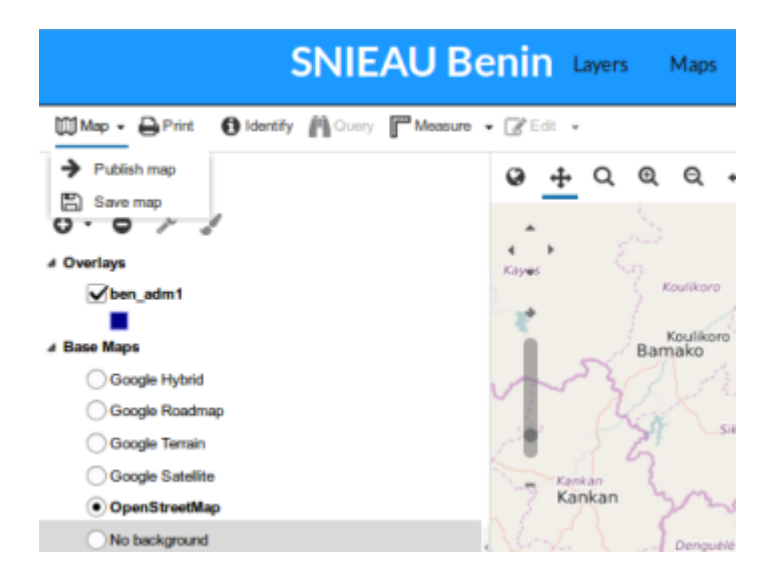

Figure 1.19: Publish map link

12. The title and abstract as previously created should still be there. Make any adjustments as necessary, and click *Save*.

13. A new dialog will appear with instructions on how to embed this map in a webpage, including a code snippet. You can adjust the parameters as necessary.

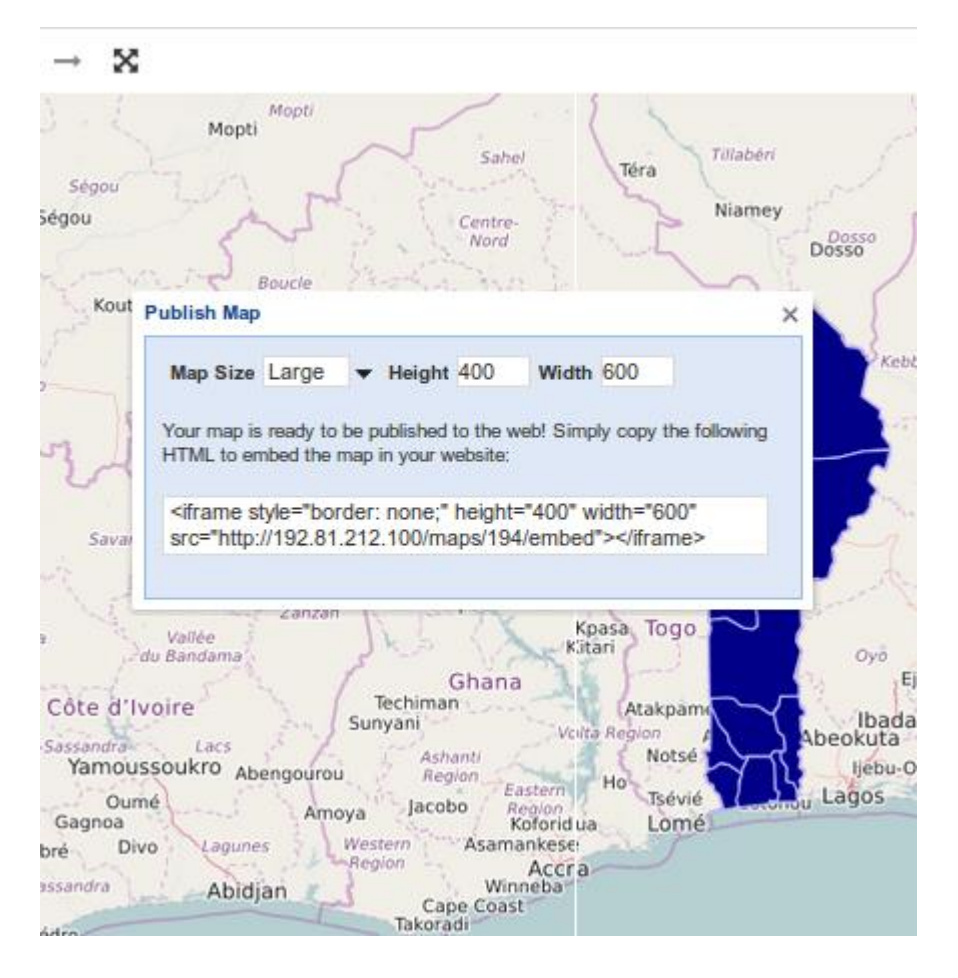

Figure 1.20: Map publishing options

Your map is now published and can now be shared.